# Configurar e solucionar problemas de conectividade CMX com os Controladores de LAN Sem Fio da Série Catalyst 9800

# Contents

Introduction **Prerequisites Requirements Componentes Utilizados** Configurar Diagrama de Rede Configurações Verificar Verificar a sincronização de horário Verifique o hash da chave Verificar a interface comandos show **Troubleshoot** Debug Captura do pacote Referência

## Introduction

Este documento fornece as etapas para que o Catalyst 9800 Wireless LAN Controller seja adicionado ao Connected Mobile Experiences (CMX), incluindo verificação e solução de problemas de ativação do túnel NMSP. O documento também é útil quando se usa o DNA Spaces através do conector ou o CMX no local.

# Prerequisites

### Requirements

Este documento pressupõe que você tenha feito a configuração básica e a conectividade de rede da WLC 9800 e do CMX e cobre apenas a adição da WLC ao CMX.

Você precisa da porta TCP 22 (SSH) e 16113 (NMSP) abertas entre a WLC 9800 e a CMX.

### **Componentes Utilizados**

Cat9800 executando 16.12

CMX executando 10.6.x

# Configurar

### Diagrama de Rede

### Configurações

Etapa 1. Observe o endereço ip do Wireless Management e o nome de usuário e a senha do privilégio 15, juntamente com enable password ou enable secret, se aplicável.

CLI:

# show run | inc username
# show run | inc enable
# show wireless interface summar

Etapa 2. No CMX, para adicionar Wireless LAN Controller, navegue para System > Settings > Controllers and Maps Setup, clique em Advanced.

Você recebe um assistente pop-up (se ainda não o concluiu nesse ponto) ou a página de configurações reais. Ambos estão ilustrados aqui:

| allulu cmx                       |              |                   | 9                                  | <b>a</b> 🤶                  | ¢\$      | <u>í</u> |            |                    |                         | admin -          |
|----------------------------------|--------------|-------------------|------------------------------------|-----------------------------|----------|----------|------------|--------------------|-------------------------|------------------|
| CISCO 10.0.2-00                  |              | SETTINGS          |                                    |                             |          |          |            | K Dashba           | Alorte                  | Dattarne Matrice |
| 8                                | _            | Tracking          |                                    |                             |          |          |            | Desitor            | and Alero               | Folderis motifs  |
| System at a                      | Glance       | Filtering         | Maps                               |                             |          |          |            |                    | ſ                       | @ Settings       |
|                                  |              | Location Setup    | Please select maps to add          | or modify:                  |          |          |            |                    | U.                      |                  |
| Node                             | IP Address   | Data Privacy      |                                    | Browse.                     | -        |          |            |                    | Memory                  | CPU              |
|                                  |              | Data Retention    | Delete & replace existing          | g maps & analytics data     |          |          |            | - <del>1</del> -   |                         |                  |
| CMX-01                           | 192.168.1.19 | Mail Server       | Delete & replace existing          | zones                       |          |          |            | SP Load<br>alancer | 31.40%                  | 4.91%            |
|                                  |              | Controllers and   | Upload                             |                             |          |          |            | ateway (           |                         |                  |
|                                  |              | Maps Setup        |                                    |                             |          |          |            |                    |                         |                  |
|                                  |              | Import            | Controllers                        |                             |          |          |            |                    |                         |                  |
| Coverage Details                 |              | Advanced          | Please add controllers by p        | roviding the information be | Now:     |          |            |                    |                         |                  |
| Access Points                    |              | Upgrade           | Controller Type                    | AireOS WLC +                |          |          |            |                    | System Time             |                  |
| Placed Missing                   | a Active Ir  | High Availability | IP Address +                       |                             |          |          |            | Total              |                         |                  |
| AP AP                            | AP           |                   | Controller Version                 |                             |          |          |            | Total              | Tue Jan 28 14:0<br>2020 | 2:30 WET         |
| 0 4                              | 0            |                   | [Optional]                         |                             |          |          |            | 0                  |                         |                  |
|                                  |              |                   | Controller SNMP Version            | v2c +                       |          |          |            |                    |                         |                  |
|                                  |              |                   | Controller SNMP Write<br>Community | private                     |          |          |            |                    |                         |                  |
| Controllers                      |              |                   | Arid Controllar                    |                             |          |          |            |                    |                         | +                |
| IP Address                       | Vers         |                   | And Consolid                       |                             |          |          |            |                    | Action                  |                  |
| 192.168.1.14                     | 8.10         |                   |                                    |                             |          |          | Close Save |                    | Edit De                 | iete             |
|                                  |              |                   |                                    | Active Missing Petalls      | Inactive |          |            |                    |                         |                  |
| https://192.168.1.19/configure/# |              |                   |                                    |                             |          |          |            |                    |                         |                  |

Etapa 3. Na **lista suspensa para Tipo de controlador**, selecione **Catalyt (IOS-XE) WLC** (em 10.6.1, a caixa suspensa mostra **Unified WLC** para Cat9800 WLCs).

| SETTINGS                                                                  |                                                                                                    |                                               |   | ×         |
|---------------------------------------------------------------------------|----------------------------------------------------------------------------------------------------|-----------------------------------------------|---|-----------|
| Tracking<br>Filtering<br>Location Setup<br>Data Privacy<br>Data Retention | Maps Please select maps to add o                                                                    | or modify:<br>Browse<br>maps & analytics data |   |           |
| Mail Server<br>Controllers and<br>Maps Setup                              | Delete & replace existing           Upload                                                          | zones                                         |   |           |
| Import<br>Advanced                                                        | Controllers                                                                                         |                                               |   |           |
| Upgrade<br>High Availability                                              | Please add controllers by pr<br>Controller Type<br>IP Address -<br>Controller Version<br>[Optional] | AireOS WLC  AireOS WLC Catalyst (IOS-XE) WLC  |   |           |
|                                                                           | Controller SNMP Version<br>Controller SNMP Write<br>Community<br>Add Controller                     | v2c 🔹                                         |   |           |
|                                                                           |                                                                                                    |                                               | C | lose Save |

Etapa 4. Forneça o Endereço IP da WLC Cat9800, o nome de usuário Priv 15, a senha e a senha de ativação para permitir o acesso à configuração do CMX para a WLC Cat9800. O CMX usará a conectividade SSH (e, portanto, precisa da porta SSH aberta entre os dois dispositivos) para alcançar o 9800 e configurar o túnel NMSP. Selecione **Adicionar controlador** e, em seguida, **Fechar** a janela pop-up.

#### SETTINGS

| Tracking                        |                                  |                                |            |
|---------------------------------|----------------------------------|--------------------------------|------------|
| Filtering                       | Maps                             |                                |            |
| Location Setup                  | Please select maps to add o      | or modify:                     |            |
| Data Privacy                    |                                  | Browse                         |            |
| Data Retention                  | Delete & replace existing        | maps & analytics data          |            |
| Mail Server                     | Delete & replace existing        | zones                          |            |
| ✓ Controllers and<br>Maps Setup | Upload                           |                                |            |
| Import                          |                                  |                                |            |
| Advanced                        | Controllers                      | roviding the information below |            |
| Upgrade                         | Controller Type                  | Catalyst (IOS-XE) WLC 👻        |            |
| High Availability               | IP Address -                     | 192.168.1.15                   |            |
|                                 | Controller Version<br>[Optional] |                                |            |
|                                 | Username                         | admin                          |            |
|                                 | Password                         |                                |            |
|                                 | Enable Password                  |                                |            |
| ſ                               | 0                                |                                |            |
| , c                             | $\square$                        |                                | Close Save |

O CMX distribuirá automaticamente essas configurações para o Cat9800 WLC e estabelecerá um túnel NMSP

| _ | · · •                                                                                 |
|---|---------------------------------------------------------------------------------------|
| # | netconf-yang                                                                          |
| # | attribute type password <cmx hash="" key=""></cmx>                                    |
| # | username <cmx address="" mac=""> mac aaa attribute list cmx_<mac></mac></cmx>         |
| # | aaa attribute list cmx <mac></mac>                                                    |
| # | aaa session-id common # aaa authorization credential-download wcm_loc_serv_cert local |
| # | aaa new-model                                                                         |
| # | nmsp enable                                                                           |

### Verificar

Verifique se o túnel NMSP está ativo e transmitindo dados da perspectiva 9800 :

9800#show nmsp status NMSP Status

| CMX IP Address<br>Data Transport | Active | Tx Echo Resp | Rx Echo Req | Tx Data | Rx |
|----------------------------------|--------|--------------|-------------|---------|----|
| <br>10.48.71.119<br>TLS          | Active | 16279        | 16279       | 7       | 80 |

Verifique o mesmo status de túnel da perspectiva do CMX na parte inferior da página Sistema :

| cisco 10.6.2.37  |                              |              |            |                |               |               | DE<br>8 LC | ♥<br>TECT<br>DCATE | ANALYTICS       | ÇONNEC    | C<br>MANAGE    | A<br>System   |                    |                                 |                       |              |            |           |              | admin -          |
|------------------|------------------------------|--------------|------------|----------------|---------------|---------------|------------|--------------------|-----------------|-----------|----------------|---------------|--------------------|---------------------------------|-----------------------|--------------|------------|-----------|--------------|------------------|
|                  |                              |              |            |                |               |               |            |                    |                 |           |                |               |                    |                                 |                       |              | 1          | Dashboard | Alerts       | Patterns Metrics |
| System a         | it a Gla                     | nce          |            |                |               |               |            |                    |                 |           |                |               |                    |                                 |                       |              |            |           |              | Settings         |
| Node             |                              | IP Address   |            | Node Type      |               | Services      |            |                    |                 |           |                |               |                    |                                 |                       |              |            |           | Memory       | CPU              |
| NicoCMX1         |                              | 10.48.71.119 |            | Low-End        |               | Configuration | Location   | Analy              | tics            | Connect   | Dat            | abase Cache   | e Hyper<br>Locatio | Location<br>n Heatmap<br>Engine | NMSP Load<br>Balancer | Gateway      |            |           | 22.60%       | 9.00%            |
|                  |                              |              |            |                |               |               |            |                    | Healthy         | Warnin    | g 📕 Critical   |               |                    |                                 |                       |              |            |           |              |                  |
| Coverage Det     | tails                        |              |            |                |               |               |            |                    |                 |           |                |               |                    |                                 |                       |              |            |           |              |                  |
| Access Points    |                              |              |            | Map Eleme      | nts           |               |            |                    | Active Device   | s         |                |               |                    |                                 |                       |              |            | System T  | ïme          |                  |
| Placed AP        | Missing AP                   | Active AP    | Inactive 2 | AP Campus<br>2 | Building<br>1 | Floor         | Zone<br>0  | Total<br>4         | Associated<br>0 | Client    | Probing Client | RFID Tag<br>0 | BLE Tag<br>0       | Interferer<br>0                 | Rogue AP<br>0         | Rogue Client | Total<br>0 | Fri Aug   | 9 09 11:47:5 | 8 CEST 2019      |
|                  | E Healthy E Warning Critical |              |            |                |               |               |            |                    |                 |           |                |               |                    |                                 |                       |              |            |           |              |                  |
|                  |                              |              |            |                |               |               |            |                    |                 |           |                |               |                    |                                 |                       |              |            |           |              |                  |
| Controllers      |                              |              |            |                |               |               |            |                    |                 |           |                |               |                    |                                 |                       |              |            |           |              | +                |
| IP Address       |                              |              | Version    |                |               |               | Bytes In   |                    |                 | Bytes Out | First Heard    |               |                    |                                 | Last                  | Heard        |            | Action    |              |                  |
| 10.48.71.120     |                              |              | 16.12.1.0  |                |               |               | 207 KB     |                    |                 | 208 KB    | 08/06/19, 3:5  | 6 pm          |                    |                                 | 1s aç                 | 10           |            |           | Edit De      | lete             |
| Arthur Distribut |                              |              |            |                |               |               |            |                    |                 |           |                |               |                    |                                 |                       |              |            |           |              |                  |

### Verificar a sincronização de horário

A melhor prática é apontar o CMX e o WLC para o mesmo servidor Network Time Protocol (NTP).

Na CLI 9800, execute o comando:

(config)#ntp server <IP address of NTP>
Para alterar o endereço IP do servidor NTP no CMX:

Etapa 1. Efetue login na linha de comando como cmxadmin

Etapa 2. Verifique a sincronização do NTP com o cmxos health ntp

Etapa 3. Se quiser reconfigurar o servidor NTP, você pode usar **cmxos ntp clear** e **cmxos ntp type**.

Etapa 4. Depois que o servidor NTP for sincronizado com o CMX, execute o comando **cmxctl restart** para reiniciar os serviços do CMX e volte para o usuário **cmxadmin**.

### Verifique o hash da chave

Esse processo deve ocorrer automaticamente quando você adiciona a WLC ao CMX e o CMX adiciona seu hash de chave na configuração da WLC. Entretanto, você pode verificar ou adicionálo manualmente em caso de problemas. (config)#username <CMX mac> mac aaa attribute list cmx\_<CMX MAC> (config)# attribute type password <CMX key hash>

Para saber qual é a tecla SHA2 no CMX, use:

cmxctl config authinfo get

#### Verificar a interface

O NMSP só será enviado da interface definida como "interface de gerenciamento sem fio" (Gig2 por padrão no 9800-CL). As interfaces usadas como porta de serviço (gig0/0 para dispositivo ou Gig1 para 9800-CL) não enviarão tráfego NMSP.

#### comandos show

Você pode validar quais serviços foram assinados no nível NSMP na WLC 9800

```
9800#show nmsp subscription detailCMX IP address: 10.48.71.119ServiceServiceServiceRSSITags, Mobile Station,SpectrumInfoStatisticsTags, Mobile Station,AP InfoSubscription
```

#### Você pode obter estatísticas de túnel NMSP

```
9800#show nmsp statistics summary
NMSP Global Counters
_____
Number of restarts
                            : 0
SSL Statistics
_____
Total amount of verifications : 0
Verification failures
                             : 0
Verification success
                             : 0
Amount of connections created
                            : 1
Amount of connections closed
                            : 0
Total amount of accept attempts : 1
                            : 0
Failures in accept
Amount of successful accepts
                             : 1
Amount of failed registrations
                            : 0
AAA Statistics
_____
Total amount of AAA requests : 1
                             : 0
Failed to send requests
Requests sent to AAA
                             : 1
```

| Respon | ses from AAA : 1                     |       |
|--------|--------------------------------------|-------|
| Respon | ses from AAA to validate : 1         |       |
| Respon | ses validate error : 0               |       |
| Respon | ses validate success : 1             |       |
|        |                                      |       |
| 0000#~ | ban numu statistics sourcetion       |       |
| 9800#S | now mmsp statistics connection       |       |
|        |                                      |       |
|        |                                      |       |
| CMX IP | Address: 10.48.71.119, Status: Activ | e     |
| Stat   | e:                                   |       |
| Co     | nnections : 1                        |       |
| Di     | sconnections : 0                     |       |
| Rx     | Data Frames : 81                     |       |
| Tx     | Data Frames : 7                      |       |
| Un     | supported messages : 0               |       |
| Rx M   | essage Counters:                     |       |
| I      | D Name                               | Count |
|        |                                      |       |
|        | 1 Echo Request                       | 16316 |
|        | 7 Capability Notification            | 2     |
| 1      | 3 Measurement Request                | 2     |
| 1      | 6 Information Request                | 69    |
| 2      | 0 Statistics Request                 | 2     |
| 3      | 0 Service Subscribe Request          | 2     |
| 7      | 4 BLE Floor Beacon Scan Request      | 4     |
| Tx M   | essage Counters:                     |       |
| I      | D Name                               | Count |
|        | 2 Echo Response                      | 16316 |
|        | 7 Capability Notification            | 1     |
| 1      | 4 Measurement Response               | 2     |
| 2      | 1 Statistics Response                | 2     |
| 3      | 1 Service Subscribe Response         | 2     |

## Troubleshoot

### Debug

A obtenção de logs de depuração para o estabelecimento do túnel NMSP pode ser feita com o Rastreamento Radioativo iniciando 16.12 e versões posteriores.

#debug wireless ip <CMX ip> monitor-time x

Esse comando ativará a depuração por x minutos para o endereço ip CMX mencionado. O arquivo será criado no flash de inicialização:/ e seguirá o prefixo "ra\_trace\_IP\_x.x.x.x\_...". Ele conterá todos os logs agrupados referentes à depuração do NMSP.

Para ver as depurações em tempo real no terminal do eWLC, digite o comando:

#monitor log process nmspd level debug

Para interromper depurações em tempo real, insira CTRL+C.

#### Captura do pacote

Colete a captura de pacotes no eWLC usando uma ACL para filtrar somente o tráfego entre o eWLC e o CMX ip. Exemplo com eWLC ip 192.168.1.15 e CMX ip 192.168.1.19:

```
eWLC-9800-01#conf t
Enter configuration commands, one per line. End with CNTL/Z.
eWLC-9800-01(config)#ip access-list extended CMX
eWLC-9800-01(config-ext-nacl)#permit ip host 192.168.1.15 host 192.168.1.19
eWLC-9800-01(config-ext-nacl)#permit ip host 192.168.1.19 host 192.168.1.15
eWLC-9800-01(config-ext-nacl)#end
eWLC-9800-01#monitor capture CMX access-list CMX interface gigabitEthernet 2 both start
eWLC-9800-01#
Jan 30 11:53:22.535: %BUFCAP-6-ENABLE: Capture Point CMX enabled.
...
eWLC-9800-01#monitor capture CMX stop
Stopped capture point : CMX
eWLC-9800-01#
Jan 30 11:59:04.949: %BUFCAP-6-DISABLE: Capture Point CMX disabled.
```

eWLC-9800-01#monitor capture CMX export bootflash:/cmxCapture.pcap

Em seguida, você pode fazer o download da captura via CLI ou da GUI em Troubleshooting > Packet Capture > Export. Ou via Administração > Gerenciamento > Gerenciador de arquivos > bootflash:.

### Referência

Depuração e coleta de logs sem fio no 9800